# Apply Conditional Formatting to Tables or Charts

Alchemer Dashboard is currently waitlist only. Visit this page to learn more about Dashboard or join the waitlist!

Apply conditional formatting to tables or charts to highlight values in the data. This makes values above, below, or within a particular threshold stand out.

## **Understand Conditional Formatting**

Many companies create dashboards with key metrics they want to track in daily or weekly staff meetings. Using conditional formatting, they can see at a glance how they are performing relative to these metrics.

You can add visual cues for KPIs (Key Performance Indicators) or threshold metrics to charts and tables, to easily show where you are falling short or exceeding targets. These visual cues are called conditional formatting, which applies color formatting to your search result. For tables, you can add conditional formatting to set the background color of cells in a table based on the values they contain. For charts, you can add conditional formatting to show the threshold(s) you defined, and the data that falls within them will be shown using the same color.

# Apply Conditional Formatting to a Table

You can apply conditional formatting to both table cells and column summaries. You can specify a background color, font color, and/ or font style: bold, italics, underlined, or strikethrough. You can create conditional formatting rules for both measures and attributes. For pivot tables, you can only create conditional formatting rules for measures.

Pivot tables follow the same conditional formatting rules as tables, even though they fall under Alchemer Dashboard's chart category. However, you cannot set different conditional formatting rules for pivot table cells and pivot table column summaries.

You can only apply conditional formatting to numbers and strings. For example, you can apply conditional formatting to a **month of year** column, with values such as **January**, but not to date column where dates are in the format **1 Jan 2021**. For pivot tables, you can only apply conditional formatting to measure, not attributes.

If you create multiple conditional formatting rules for one measure or attribute, the first rule you create overrides the others, if there is a conflict. To change which rule overrides the others, simply drag and drop the rule to the top of the list of conditional formatting rules.

In the following example, the christmas table cell falls under both the is christmas rule, and the

not winter rule. Currently, the not winter rule overrides the is christmas rule, so the christmas table cell does not have red text and a green background.

| tal Revenue by | y Selling Season | · · · · · · · · · · · · · · · · · · · | ← Selling Seas     | son ×   |
|----------------|------------------|---------------------------------------|--------------------|---------|
| Selling Season | Total Revenue    |                                       | Column             | Summary |
| christmas      | 2.73B            |                                       | Conditional format | tting ^ |
| all            | 2.92B            |                                       | Aa Not winter      |         |
| spring         | 1.69B            |                                       | Aa christmas       |         |
| summer         | 6.66B            |                                       |                    |         |
| winter         | 4.06B            |                                       |                    |         |
|                |                  |                                       |                    |         |
| UNIQUE C       | TOTAL            |                                       |                    |         |
| 5              | 18.05B           |                                       |                    |         |
|                |                  |                                       |                    |         |

To create a conditional formatting rule:

1. Select the **edit table configuration** icon to the upper right of your table. The **Edit table** panel appears, on the **Configure** menu.

2. Select the measure or attribute you would like to add a conditional formatting rule for.

3. The Edit panel for that column appears. Under Conditional formatting, select + Add rule. If you would like to add conditional formatting for a column summary, select Summary under the column name, and click + Add rule.

When you create a rule for a column, it does not automatically apply to the column summary. You must create a separate rule for the column summary.

| Customer City | Selling Season | Customer Name          | Total Revenue |  | Column Summary         |
|---------------|----------------|------------------------|---------------|--|------------------------|
| algeria 0     | summer         | customer#000013<br>651 | 15.63M        |  | Conditional formatting |
| algeria 0     | summer         | customer#000017<br>558 | 8.39M         |  |                        |
| algeria 0     | winter         | customer#000013<br>751 | 4.66M         |  |                        |
| algeria 1     | christmas      | customer#00002<br>0135 | 12.1M         |  |                        |
| algeria 1     | christmas      | customer#00002<br>6791 | 5.15M         |  |                        |
| algeria 1     | fall           | customer#00000<br>2539 | 8.26M         |  |                        |
| algeria 1     | fall           | customer#00000         | 24.32M        |  |                        |
| UNIQUE COUNT  | UNIQUE COUNT   | UNIQUE COUNT           | TOTAL         |  |                        |
| 248           | 5              | 1.18K                  | 18.05B        |  |                        |

4. Select an operator. The valid options for attributes are is, not, contains, does not contain, starts with, ends with, empty, and not empty. The valid options for measures are less than, greater than, less than or equal to, greater than or equal to, not equal to, not equal to, between, empty, and not empty.

5. Specify the column value(s) that the formatting should affect.

6. Choose a background color, font color, and/or font style: bold, italics, underlined, or strikethrough.

In this example, if the selling season is (=) christmas, the background color for the table cell is green, and the font color is red.

| Customer City | Selling Season | Customer Name   | Total Revenue |  | Operator     |
|---------------|----------------|-----------------|---------------|--|--------------|
| algeria 0     | summer         | customer#000013 | 15.63M        |  | ls .         |
|               |                | 651             |               |  | Value        |
| algeria 0     | summer         | customer#000017 | 8.39M         |  | christmas    |
|               |                | 558             |               |  |              |
| algeria 0     | winter         | customer#000013 | 4.66M         |  |              |
|               |                | 751             |               |  | Background   |
| algeria 1     | christmas      | customer#00002  | 12.1M         |  |              |
|               |                | 0135            |               |  | Font         |
| algeria 1     | christmas      | customer#00002  | 5.15M         |  | Aa → B I U S |
|               |                | 6791            |               |  |              |
| algeria 1     | fall           | customer#00000  | 8.26M         |  |              |
| UNIQUE COUNT  | UNIQUE COUNT   | UNIQUE COUNT    | TOTAL         |  |              |
| 248           | 5              | 1.18K           | 18.05B        |  |              |

7. Select Save. The system applies the rule to the column or column summary.

8. You can edit an existing rule from the **Edit** panel for the column by selecting the rule.

9. You can delete a conditional formatting rule from the **Edit** panel for the column. Select the **delete** icon that appears when you hover over a rule.

|               |                |                 |               |  | Column                 | Summary |
|---------------|----------------|-----------------|---------------|--|------------------------|---------|
| Customer City | Selling Season | Customer Name   | Total Revenue |  |                        |         |
| lgeria 0      | summer         | customer#000013 | 15.63M        |  | Conditional formatting | ^       |
|               |                | 651             |               |  | Aa christmas           |         |
| geria 0       | summer         | customer#000017 | 8.39M         |  |                        | L.C.    |
|               |                | 558             |               |  | + Add rule             |         |
| Igeria 0      | winter         | customer#000013 | 4.66M         |  |                        |         |
|               |                | 751             |               |  |                        |         |
| algeria 1     |                | customer#00002  | 12.1M         |  |                        |         |
|               |                | 0135            |               |  |                        |         |
| algeria 1     |                | customer#00002  | 5.15M         |  |                        |         |
|               |                | 6791            |               |  |                        |         |
| algeria 1     | fall           | customer#00000  | 8.26M         |  |                        |         |
| JNIQUE COUNT  | UNIQUE COUNT   | UNIQUE COUNT    | TOTAL         |  |                        |         |
| 248           | 5              | 1.18K           | 18.05B        |  |                        |         |

If you change to a chart type, you must apply conditional formatting again. Conditional formatting is tied to the specific visualization.

## Apply Conditional Formatting to a Chart

You can use conditional formatting to show charts with a target value or range drawn as a line in the chart, and the legend colors determined by where values fall relative to the target.

To apply conditional formatting to a chart (in this example, *Total Revenue by Supplier Country*), follow these steps:

1. Select the **edit chart configuration** icon to the upper right of your chart. The **Edit chart** panel appears, on the **Configure** menu. Alternatively, you can select the **Conditional formatting** option in the axis menu for the measure you would like to add a conditional formatting rule for.

2. From the **Edit chart** menu, select the measure you would like to add a conditional formatting rule for.

3. The Edit panel for that column appears. Under Conditional formatting, select + Add rule.

4. Select an operator. The valid options for measures are less than, greater than, less than or equal to, greater than or equal to, not equal to, and between.

5. Select the conditional value, or in the case of the between operator, the conditional range. Here, we apply conditional formatting to revenue values between 100 million and 125 million.

| ← Add ru | le    | ×      |
|----------|-------|--------|
| Operator |       |        |
| Between  |       | ~      |
| Min      |       | Max    |
| 100000   | and   | 125000 |
|          |       |        |
| Ca       | ancel | Save   |

6. To specify a different color of the conditional format, choose the new color from the color selector.

This option draws upper and lower limit lines on the chart, and colors the chart elements that meet the conditional requirements.

|          | le     | ×      |
|----------|--------|--------|
| Operator |        |        |
| Between  |        | ~      |
| Min      |        | Max    |
| 100000   | and    | 125000 |
|          | Fill c | hart   |
|          | Fill c | hart   |
| #FF8142  | Fill c | hart   |

Alternatively, you can place a range band on the chart. Select the  $\, {\rm Fill \ chart}$  option.

| ← Add ru | le     | ×    |   |
|----------|--------|------|---|
| Operator |        |      |   |
| Between  |        | ~    | · |
| Min      |        | Max  |   |
| 100000   | 125000 |      |   |
|          |        |      |   |
| Ca       | ancel  | Save |   |

7. To add another condition, select + Add rule below the rule(s) you already created.

8. To remove a defined conditional format, navigate to the **Edit** panel for the measure. Select the **delete** icon that appears when you hover over a rule.

#### 9. Select Done.

Here, you can see a chart that highlights elements with conditional formatting on some elements. You can also see how the same chart appears with a background chart band.

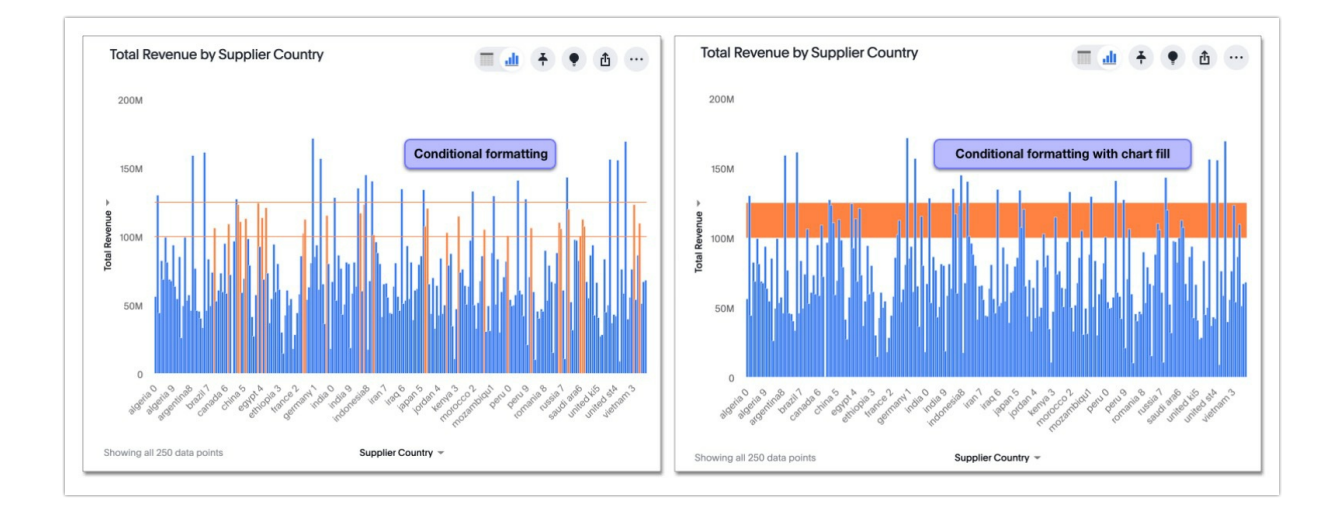

## Limitations

The following chart types do *NOT* support conditional formatting:

- Funnel
- Geo area
- Geo bubble
- Geo heatmap
- Heatmap
- Donut
- Radar
- Sankey
- Treemap

### Advanced conditional formatting

Rather than simply using conditional formatting comparing a column's measures to a single value (for example, sales > 10000), you can now use conditional formatting to compare a column's measures to another column. For example, if you search for sales this year versus sales last year, you can highlight where sales this year were less than last year. You can set multiple conditional formatting rules to a single table or chart. The new Conditional formatting window allows you to manage all conditional rules in one place.

To enable this feature, contact your administrator.

To create a conditional formatting rule on a chart or table, follow these steps:

1. On a table, select the **more options** menu icon to the right of your selected column and choose **Conditional formatting** from the dropdown menu. On a chart, open the **edit chart configuration** menu select the tile for your selected column, and click **Edit** under **Conditional formatting**.

Alchemer Dashboard does not support advanced conditional formatting on pivot tables.

#### 2. In the Conditional formatting pop-up window, select + Add conditioin

3. Choose whether to set a Value based or Column based condition.

Value-based conditions let you compare the column's values to a certain numerical value. Columnbased conditions let you compare the column's values to the values of another column.

4. From the left dropdown menu, you can choose whether to change the column you're basing the condition on.

5. From the center dropdown menu, select an operator. The valid options for attributes are is, not, contains, does not contain, starts with, ends with, empty, and not empty. The valid options for measures are less than, greater than, less than or equal to, greater than or equal to, equal to, not equal to, between, empty, and not empty.

6. For value based conditions, use the left option to enter your desired value. For column based conditions, use the left dropdown menu to select the comparing column.

7. Choose a background color, font color, and/or font style: bold, italics, underlined, or strikethrough.

8. [Optional] For rules on a table, you can choose to highlight the entire row for all values that fit the condition.

9. Select Apply. The system applies the rule to the column.

10. You can edit an existing rule from the Edit panel for the column by selecting the rule.

11. You can delete a conditional formatting rule from the Edit panel for the column. Select the rule from the Edit panel and click Remove.

**Related Articles**